# Facility Linkage Application Version 4.2 – Sub-facility Components

## Topics

- Sub-facility Overview
- View Details About a Sub-facility Component
- Edit a Sub-facility Component
- Merge Duplicate Sub-facility Records
- Link a Sub-facility Program Record to a Different Registry Record
- View Sub-facility Associations
- Process Secondary User Submissions

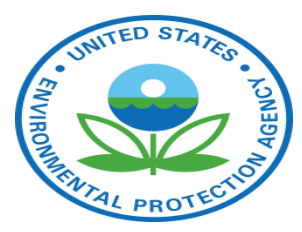

# Sub-facility Overview

# Expanded EPA FRS Data Model Reflects Programs' Reporting Requirements

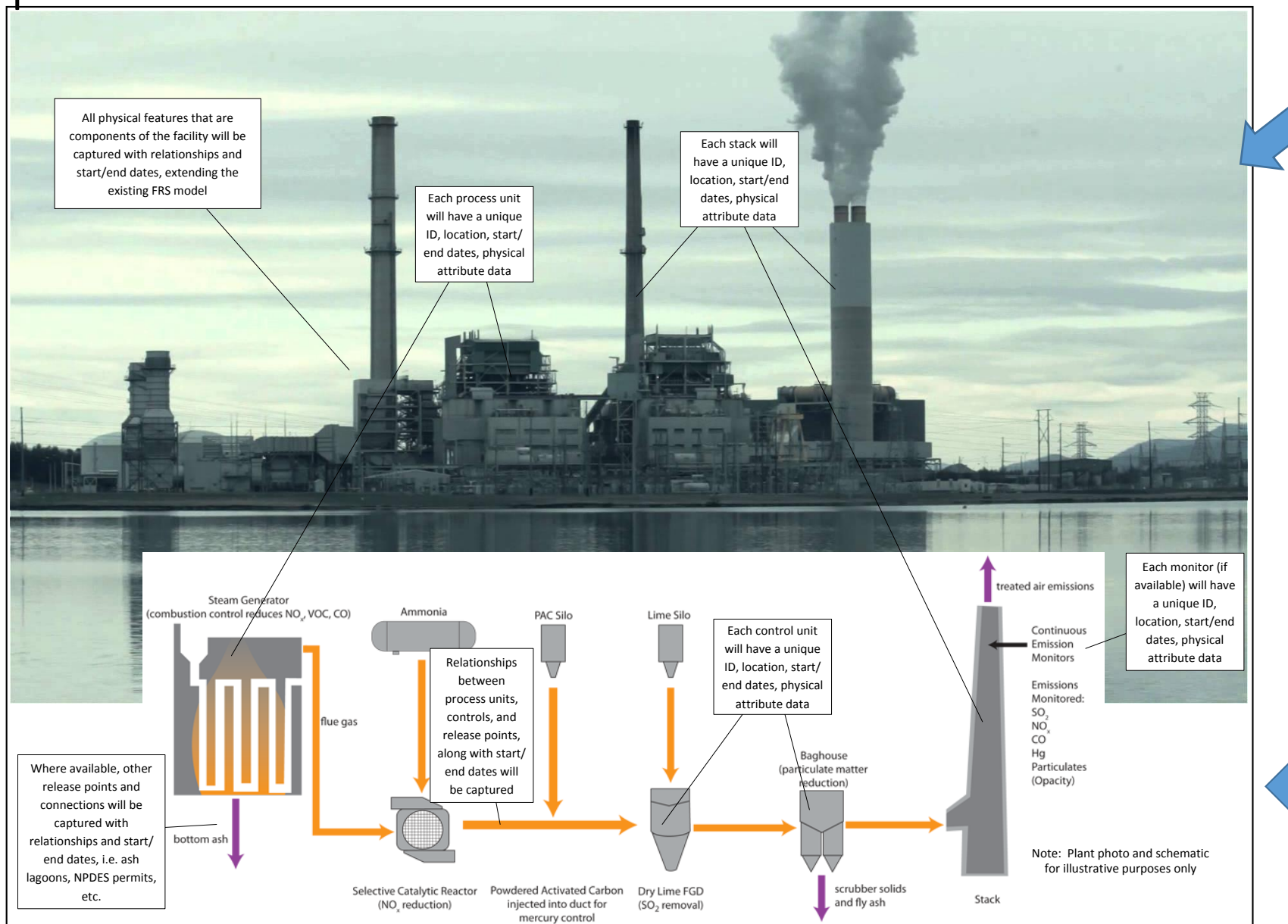

Old Model: This is one facility

> Expanded Model: More detailed view of facilities, including subcomponents and relationships between components

4

#### FRS Sub-facility Data

- Registry records can have sub-facility data for multiple programs.
- Each EPA program or partner record can contain programspecific sub-facility data
- The FRS data quality tool, FLA, has functionality to edit registry-level subfacility data and associations and to view program-level sub-facility data.

| IOI MEASULE                           |                       | × |
|---------------------------------------|-----------------------|---|
| Control Measure ID                    | 472095                |   |
| Alternate Control Measure ID          | CM_NCS_123_PINC       |   |
| Control Measure Type Description      | THERMAL CATALYTIC × * |   |
|                                       | OXIDIZER WITHOUT HEAT |   |
|                                       | RECOVERY              |   |
| Control Measure Type Code             | 333                   |   |
| Control Measure Operating Status      | OPERATING ¢           |   |
| Control Measure Operating Status Year | 1981 ¢                |   |
| Start Year                            | 1981 0                |   |
| End Year                              | 2023 0                |   |
| Number of Months Active per Year      | 8                     |   |
| Primary Pollutant                     |                       |   |
|                                       |                       |   |

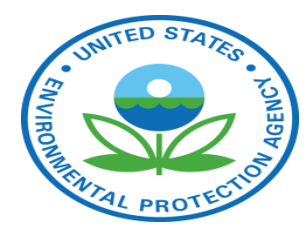

# View Details About a Sub-facility Component

## Facility Details

| Facility Linkage Application                                                                                                    | My Profile Help About Contact                                                                                                    |
|----------------------------------------------------------------------------------------------------|----------------------------------------------------------------------------------------------------|
| Home Submission Data Sets V Search V V                                                                                                    | Enter registry ID or program ID Search                                                                                                    |
| Back         Registry Name         ALCOA INTALCO WORKS         Registry Location         4050 MOUNTAIN VIEW RD         FERNDALE WA 98248-9683         Details • History | 88       472         Control Measures       Associations                                                                                                    |
| Registry ID     Data Quality       110040947820     Valid       Federal Facility Indicator     Valid       No     Federal Agency                                        | 500 ft                                                                                                    |
| Tribal Land Indicator<br>NO<br>Tribal Land Name                                                                                                    | From the Facility Details screen, access the list of units associated<br>with the facility by clicking the 'Units' link below the count box<br>indicating the number of units located at the facility.                                                  |
| Last Updated<br>14-APR-30<br>Edit Registry Edit Geolocator Find Duplicates Fix Linkages Comments (0)                                                                    | Similarly, click one of the other component type links (i.e., Release<br>Points, Processes, Control Measures) to access details for these<br>components. These slides use units as an example but the workflow is<br>consistent across component types. |

Program Data • Alternative Names • Alternative IDs • Organization • Contacts • NAICS • SIC • Mailing Address • Supplemental Environmental Interest

#### Unit Details

|                                 | , Facili                                                                | ty Linkage               | e Application          | I                                          |                                                    |                                                                             |                           |            | My Profile            | Help About Contact |
|---------------------------------|-------------------------------------------------------------------------|--------------------------|------------------------|--------------------------------------------|----------------------------------------------------|-----------------------------------------------------------------------------|---------------------------|------------|-----------------------|--------------------|
| AL PEOTES                       | Но                                                                      | ome Submission D         | Data Sets 🗸 🛛 Search 🗸 | ~                                          |                                                    |                                                                             | Enter registry ID or      | program ID |                       | Search             |
| Regis<br>1100<br>Facili<br>ALCC | Back to Facility<br>stry ID:<br>140947820<br>ity Name:<br>DA INTALCO WC | DRKS                     |                        |                                            |                                                    |                                                                             |                           |            |                       |                    |
|                                 | Units (7                                                                | 75)                      |                        | Release Points (90)                        |                                                    | Processes (79)                                                              |                           |            | Control Measures (88) |                    |
| Qv                              |                                                                         | 6                        | So Actions ~           |                                            |                                                    |                                                                             |                           |            |                       |                    |
|                                 | Unit ID                                                                 | Alternate Unit ID        |                        | Alternate Unit Name                        | Unit Type Code                                     | Unit Type Description                                                       | Release Points            | Processes  | Control Measures      | Last Refresh       |
| Q                               | 1526813                                                                 | 07; 5:183; 586; 6:014; 2 | 273                    | ALT NAME 123                               | 690                                                | OTHER PROCESS EQUIPMENT                                                     | 0                         | 2          | 0                     | 26-SEP-18          |
| Q                               | 474515                                                                  | 17                       |                        | -                                          | 200                                                | FURNACE                                                                     | 0                         | 1          | 0                     | 15-AUG-18          |
| Q                               | 1596152                                                                 | 587; 597; 7:211; 7:214;  | 6:016; 598             | -                                          | 780                                                | SILO                                                                        | 0                         | 3          | 0                     | 15-AUG-18          |
| Q                               | 731197                                                                  | 4:259; 619               |                        | -                                          | 760                                                | CONVEYOR                                                                    | 0                         | 1          | 0                     | 15-AUG-18          |
| Q                               | 1573972                                                                 | 589; 6:018               |                        | -                                          | 200                                                | FURNACE                                                                     | 0                         | 1          | 0                     | 15-AUG-18          |
| •                               |                                                                         |                          |                        |                                            |                                                    |                                                                             |                           |            |                       | •                  |
|                                 |                                                                         |                          |                        |                                            |                                                    |                                                                             |                           |            |                       | 1 - 5 of 75 📎      |
|                                 |                                                                         |                          |                        | On the unit<br>level units a<br>summarv de | details screen<br>ssociated with<br>ata about eacl | , a table lists the reg<br>n the facility along w<br>h unit. Click the 'Uni | gistry-<br>vith<br>it ID' |            |                       |                    |

link for a particular unit to review additional

details about that unit.

#### Unit Details

| -7 | Unit ID | Alternate Unit ID                  | Alternate Unit Name | Unit Type Code | Unit Type Description | Release Points | Processes | Control Measures | Last Refresh  |
|----|---------|------------------------------------|---------------------|----------------|-----------------------|----------------|-----------|------------------|---------------|
| Q  | 1596152 | 587; 597; 7:211; 7:214; 6:016; 598 | -                   | 780            | SILO                  | 0              | 3         | 0                | 15-AUG-18     |
| Q  | 1388405 | 591; 6:217                         |                     | 200            | FURNACE               | 0              | 1         | 0                | 15-AUG-18     |
| Q  | 991667  | 02                                 |                     | 999            | UNCLASSIFIED          | 0              | 2         | 0                | 15-AUG-18     |
| 4  |         |                                    |                     |                |                       |                |           |                  | •             |
|    |         |                                    |                     |                |                       |                |           |                  | 1 - 5 of 75 📎 |

Upon clicking the 'Unit ID' in the table, data

#### Unit Details

 $\left( \mathbf{F} \right)$ 

#### Edit • Merge • History about the registry unit is displayed below the Unit ID 1596152 table. Clicking the 'More Details' arrow icon Alternate Unit ID 587; 597; 7:211; 7:214; 6:016; 598 expands this section to reveal additional Registry Type EMISSIONS UNIT information about the unit. Alternate Unit Name Unit Type Code 780 Unit Type Description SILO Unit Description ALUMINA ORE SILO #1, #2, AND #3 BAGHOUSE STACKS More Details Unit Program Data

| Program Unit ID | Program Acronym | Program System ID | Alternate Unit ID | Alternate Unit Name | Unit Type Description | Release Points | Processes | Control Measures | Last Refresh Dat |
|-----------------|-----------------|-------------------|-------------------|---------------------|-----------------------|----------------|-----------|------------------|------------------|
| 63830713        | EIS             | 4937811           | 587; 6:016        | -                   | FURNACE               | 0              | 1         | 0                | 22-NOV-17        |

#### Unit Details

#### • More Details

| Unit Design Capacity                 | 55                                                                                                    |                                                                                                    |                          |  |  |  |  |  |
|--------------------------------------|----------------------------------------------------------------------------------------------------|----------------------------------------------------------------------------------------------------|--------------------------|--|--|--|--|--|
| Capacity Unit of Measure Code        | E2LB/DAY                                                                                                    |                                                                                                    |                          |  |  |  |  |  |
| Capacity Unit of Measure Description | 100 POUNDS PER DAY                                                                                             |                                                                                                    |                          |  |  |  |  |  |
| Status of Operating Permit           | ACTIVE                                                                                                    |                                                                                                    |                          |  |  |  |  |  |
| Permit Start Year                    | 2000                                                                                                    |                                                                                                    |                          |  |  |  |  |  |
| Permit End Year                      | -                                                                                                    |                                                                                                    |                          |  |  |  |  |  |
| Unit Installation Date               | 12-OCT-00                                                                                                    |                                                                                                    |                          |  |  |  |  |  |
| Unit Operating Status                | OPERATING                                                                                                    |                                                                                                    |                          |  |  |  |  |  |
| Unit Operating Status Year           | 2000                                                                                                    |                                                                                                    |                          |  |  |  |  |  |
| Unit Comment                         | INTALCO'S ALUMINA ORE SILO BAGHOUSE STACKS #1, #2<br>INSIGNIFICANT EMISSION UNITS (IEU) BECAUSE THEIR EMISSION |                                                                                                    |                          |  |  |  |  |  |
| Create Date                          | 15-AUG-18                                                                                                    |                                                                                                    |                          |  |  |  |  |  |
| Update Date                          | 24-OCT-18                                                                                                    |                                                                                                    |                          |  |  |  |  |  |
| Refresh Date                         | -                                                                                                    | The expanded 'More Details' section displays addition data about the registry unit. The 'Unit Program Data' |                          |  |  |  |  |  |
| Create Source of Data                | EIS                                                                                                    |                                                                                                    |                          |  |  |  |  |  |
| Update Source of Data                | -                                                                                                    | section of the screen lists the c                                                                           | associated program-level |  |  |  |  |  |
| Refresh Source of Data               | -                                                                                                    | unit records along with summ                                                                                | ary information about    |  |  |  |  |  |
| User ID                              | FLA_TEST_PRIMARY_REGION                                                                                        | arch program unit. To view ad                                                                               | ditional data about the  |  |  |  |  |  |
| Unit Source System Program Code      | -                                                                                                    | program-level unit, click the 'Program Unit ID' link for                                                    |                          |  |  |  |  |  |

Unit Program Data

| Program Unit ID | Program Acronym | Program System ID | Alternate Unit ID | Alternate Unit Name | Unit Type Description         | Release Points | Processes | Control Measures | Last Refresh Date |
|-----------------|-----------------|-------------------|-------------------|---------------------|-------------------------------|----------------|-----------|------------------|-------------------|
| 63830713        | EIS             | 4937811           | 587; 6:016        | -                   | FURNACE                       | 0              | 1         | 0                | 22-NOV-17         |
| 63831813        | EIS             | 4937811           | 7:214; 598        | -                   | OTHER BULK MATERIAL EQUIPMENT | 0              | 1         | 0                | 22-NOV-17         |

10

particular program unit record.

### Program Unit Details

Program Unit Details

#### Link to Different FRS Unit • History

| Program Unit ID                     | 63830713                   | Clicking the (Dreaman Linit ID' link takes the weather |                      | r to tho       |          |                     |                    |                  |
|-------------------------------------|----------------------------|--------------------------------------------------------|----------------------|----------------|----------|---------------------|--------------------|------------------|
| Alternate Unit ID                   | 587; 6:016                 | CIICKIII                                               |                      |                |          |                     | s the use          |                  |
| Program System ID                   | 4937811                    | Program Unit Details' screen. This screen prov         |                      | en provi       | des data |                     |                    |                  |
| Program System Acronym              | EIS                        | about t                                                | he progra            | m unit.        | Clicki   | ing the 'N          | lore Det           | ails'            |
| EPA Registry ID                     | 110040947820               | arrow i                                                | con expan            | ds this s      | sectio   | on to reve          | al additi          | onal             |
| FRS Unit ID                         | 1596152                    | inform                                                 | ,<br>ation abou      | it the iii     | nit      |                     |                    |                  |
| Registry Type                       | EMISSIONS UNIT             | mjorm                                                  |                      |                |          |                     |                    |                  |
| Alternate Unit Name                 | -                          |                                                        |                      |                |          |                     |                    |                  |
| Unit Type Code                      | 200                        |                                                        |                      |                |          |                     |                    |                  |
| Unit Type Description               | FURNACE                    |                                                        |                      |                |          |                     |                    |                  |
| Unit Description                    | ALUMINUM HOLDING FURNACE 9 |                                                        |                      |                |          |                     |                    |                  |
| • More Details                      |                            |                                                        |                      |                |          |                     |                    |                  |
|                                     |                            |                                                        |                      |                |          |                     |                    |                  |
| Associated Program Control Measures |                            | Associated Program Processes                           |                      |                |          |                     |                    |                  |
| no data found                       |                            | Program Process ID                                     | Alternate Process ID | FRS Process ID | SCC      | Process Description | Release Point List | Allocation       |
|                                     |                            | 88387514                                               | 1284                 | 3033534        | 30300106 |                     | 58402012           | 100              |
|                                     |                            |                                                        |                      |                |          |                     | re                 | ow(s) 1 - 1 of 1 |

## Program Unit Details

More Details

| Unit Design Capacity                 | 12                   |                                                             |
|--------------------------------------|----------------------|-------------------------------------------------------------|
| Capacity Unit Of Measure Code        | E6BTU/HR             |                                                             |
| Capacity Unit of Measure Description | MILLION BTU PER HOUR |                                                             |
| Status Of Operating Permit           | -                    | The expanded 'More Details' section displays additional     |
| Permit Start Year                    | -                    | data about the proaram unit. At the bottom of the           |
| Permit End Year                      | -                    | 'Program Unit Details' screen tables are provided that      |
| Unit Installation Date               | -                    |                                                             |
| Unit Operating Status                | OPERATING            | list the other sub-facility components (i.e., control       |
| Unit Operating Status Year           | -                    | measures, processes, release points) associated with the    |
| Unit Comment                         | NONE                 | unit, if applicable. To navigate to the details screens for |
| Create Date                          | 15-AUG-18            | an associated component click the ID link in the table      |
| Update Date                          | -                    |                                                             |
| Refresh Date                         | -                    |                                                             |
| Source Of Data                       | EIS                  |                                                             |
| Start Date                           | -                    |                                                             |
| End Date                             | -                    |                                                             |
| Last Reported Date                   | 22-NOV-17            |                                                             |
| User ID                              | REFRESH              |                                                             |
| Sensitive Indicator                  | Ν                    |                                                             |
| Public Indicator                     | Y                    |                                                             |
| Unit Source System Program Code      | -                    |                                                             |

Associated Program Control Measures

#### Associated Program Processes

| Program Pro | ocess ID | Alternate Process ID | FRS Process ID | SCC      | Process Description | Release Point List | Allocation |
|-------------|----------|----------------------|----------------|----------|---------------------|--------------------|------------|
| 88387514    |          | 1284                 | 3033534        | 30300106 | -                   | 58402012           | 100        |

## Program Process Details

ID

62020712

ID

ID

E97, 6,016 1E961E7 -

Name

Code

200

Description

ELIDNIACE

| Program Process Details Link to Different FRS Process • History |                   | After viewing information about the associated<br>component, click the 'Back' button at the top of the |                                       |                                    |                                 |                                        |                                     |                                        |  |
|-----------------------------------------------------------------|-------------------|----------------------------------------------------------------------------------------------------|---------------------------------------|------------------------------------|---------------------------------|----------------------------------------|-------------------------------------|----------------------------------------|--|
| Program Process ID                                              | 88387514          | screen to navigate back to the 'Program Unit Details'                                                  |                                       |                                    |                                 |                                        |                                     |                                        |  |
| Alternate Process ID                                            | 1284              | screen.                                                                                                |                                       |                                    |                                 |                                        |                                     |                                        |  |
| Program System ID                                               | 4937811           |                                                                                                    |                                       |                                    |                                 |                                        |                                     |                                        |  |
| Program System Acronym                                          | EIS               |                                                                                                    |                                       |                                    |                                 |                                        |                                     |                                        |  |
| PA Registry ID                                                  | 110040947820      |                                                                                                    |                                       |                                    |                                 |                                        |                                     |                                        |  |
| RS Process ID                                                   | 3033534           |                                                                                                    |                                       |                                    |                                 |                                        |                                     |                                        |  |
| Registry Type                                                   | EMISSIONS PROCESS |                                                                                                    |                                       |                                    |                                 |                                        |                                     |                                        |  |
| Source Classification Code (SCC)                                | 30300106          |                                                                                                    |                                       |                                    |                                 |                                        |                                     |                                        |  |
| More Details                                                    | 85                | Associate                                                                                              | d Program R                           | elesse Po                          | ints                            |                                        |                                     |                                        |  |
| issociated i rogram control measure                             |                   | , 1000011110                                                                                           | arrogramm                             | 01040010                           |                                 |                                        |                                     |                                        |  |
| -                                                               |                   |                                                                                                    |                                       |                                    |                                 |                                        |                                     |                                        |  |
| no data found                                                   |                   | Program Release<br>Point ID                                                                            | Alternate Release<br>Point ID         | FRS Release<br>Point ID            | Release Point<br>Type Code      | Release Point<br>Type Name             | Release Point<br>Latitude           | Release Point<br>Longitude             |  |
| no data found                                                   |                   | Program Release<br>Point ID<br>58402012                                                                | Alternate Release<br>Point ID<br>1162 | FRS Release<br>Point ID<br>4467283 | Release Point<br>Type Code<br>- | Release Point<br>Type Name<br>VERTICAL | Release Point<br>Latitude<br>48,847 | Release Point<br>Longitude<br>-122.702 |  |
| no data found                                                   |                   | Program Release<br>Point ID<br>58402012                                                                | Alternate Release<br>Point ID         | FRS Release<br>Point ID<br>4467283 | Release Point<br>Type Code<br>- | Release Point<br>Type Name<br>VERTICAL | Release Point<br>Latitude<br>48.847 | Release Point<br>Longitude             |  |

Unit Description

ALUMINUM HOLDING

#### Program Unit Details

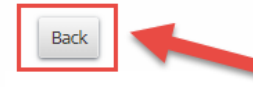

Program Unit Details

#### Link to Different FRS Unit • History

To return to the registry-level unit details screen, click the 'Back' button from the 'Program Unit Details' screen.

| Program Unit ID        | 63830713                   |
|------------------------|----------------------------|
| Alternate Unit ID      | 587; 6:016                 |
| Program System ID      | 4937811                    |
| Program System Acronym | EIS                        |
| EPA Registry ID        | 110040947820               |
| FRS Unit ID            | 1596152                    |
| Registry Type          | EMISSIONS UNIT             |
| Alternate Unit Name    | -                          |
| Unit Type Code         | 200                        |
| Unit Type Description  | FURNACE                    |
| Unit Description       | ALUMINUM HOLDING FURNACE 9 |

More Details

| Associated Program Control Measures | Associated Program Processes |                      |                |          |                     |                    |                  |
|-------------------------------------|------------------------------|----------------------|----------------|----------|---------------------|--------------------|------------------|
| no data found                       | Program Process ID           | Alternate Process ID | FRS Process ID | SCC      | Process Description | Release Point List | Allocation       |
|                                     | 66367314                     | 1284                 | +666506        | 30300106 |                     | 30402012<br>rc     | ow(s) 1 - 1 of 1 |

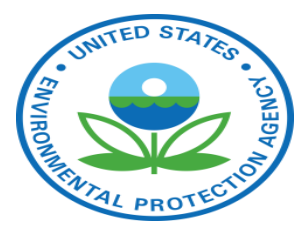

# Edit a Sub-facility Component

Unit Trees De

|                           | ) Faci                                                                   | lity Linkage Applicati                   | ion                 |                |                |                                                                     |                                             |                                               | My Profile                                             | Help About Contac               |
|---------------------------|--------------------------------------------------------------------------|------------------------------------------|---------------------|----------------|----------------|---------------------------------------------------------------------|---------------------------------------------|-----------------------------------------------|--------------------------------------------------------|---------------------------------|
| C PROTE                   |                                                                          | Home   Submission   Data Sets 🗸   Search | <b>~ ~</b>          |                |                |                                                                     | Enter registry ID or progr                  | ram ID                                        |                                                        | Search                          |
| Reg<br>110<br>Faci<br>ALC | Back to Facility<br>istry ID:<br>040947820<br>lity Name:<br>OA INTALCO V | WORKS                                    |                     |                |                |                                                                     |                                             |                                               |                                                        |                                 |
|                           | Units                                                                    | s (75)                                   | Release Points (90) |                | Pr             | rocesses (79)                                                       |                                             |                                               | Control Measures (88)                                  |                                 |
| ~                         |                                                                          | Go Actions V                             |                     |                |                |                                                                     |                                             |                                               |                                                        |                                 |
|                           | Unit ID                                                                  | Alternate Unit ID                        | Alternate Unit Name | Unit Type Code | Unit Type Desc | cription                                                            | Release Points                              | Processes                                     | Control Measures                                       | Last Refresh                    |
|                           | 1526813                                                                  | 07; 5:183; 586; 6:014; 273               | ALT NAME 123        | 690            | OTHER PROCESS  | 5 EQUIPMENT                                                         | 0                                           | 2                                             | 0                                                      | 26-SEP-18                       |
|                           | 474515                                                                   | 17                                       | -                   | 200            | FURNACE        |                                                                     | 0                                           | 1                                             | 0                                                      | 15-AUG-18                       |
|                           | 1596152                                                                  | 587; 597; 7:211; 7:214; 6:016; 598       | SILO 7 SW           | 780            | SILO           |                                                                     | 0                                           | 3                                             | 0                                                      | 24-OCT-18                       |
|                           | 1573972                                                                  | 589; 6:018                               |                     | 200            | FURNACE        |                                                                     | 0                                           | 1                                             | 0                                                      | 15-AUG-18                       |
|                           | 1388405                                                                  | 591; 6:217                               | -                   | 200            | FURNACE        |                                                                     | 0                                           | 1                                             | 0                                                      | 15-AUG-18                       |
| UI                        | nit Details<br>it • Merge •                                              | History                                  | 1596152             |                |                | FLA allows de<br>facility data.<br>edit a registr<br>Details' secti | ata stewa<br>To naviga<br>y-level un<br>on. | rds to edit<br>ite to the '<br>iit, click the | t registry-leve<br>'Edit FRS Unit'<br>e 'Edit' link in | lsub-<br>screen to<br>the 'Unit |
| Alte                      | rnate Unit ID                                                            |                                          |                     | Please note t  | hat editir     | na of progr                                                         | ram data is no                              | ot                                            |                                                        |                                 |
| Reg                       | istry Type                                                               |                                          | EMISSIONS UNIT      |                |                | normittadin                                                         | ELA                                         | ig oj progr                                   |                                                        |                                 |
| \lte                      | rnate Unit Nan                                                           | ne                                       | SILO 7 SW           |                |                | permiteam                                                           | ΓLΑ.                                        |                                               |                                                        |                                 |
| ni                        | t Type Code                                                              |                                          | 780                 |                |                |                                                                     |                                             |                                               |                                                        |                                 |

| Edit FRS Unit | Unit ID                              | 1596152                                         | ×           | The 'Edit FRS Unit' screen contains editable text fields and<br>drop-down menus to allow data stewards to modify the<br>data. Read-only fields are also displayed to provide more<br>information and context, but they are not editable |
|---------------|--------------------------------------|-------------------------------------------------|-------------|----------------------------------------------------------------------------------------------------|
|               | Alternate Unit ID                    | 587; 597; 7:211; 7:214; 6:016; 598              |             | mjormation and context, but they are not eartable.                                                                                                    |
|               | Alternate Unit Name                  | SILO 7 SW                                       |             | If adits are made, and a user clicks the 'Cancel' button a                                                                                                    |
|               | Unit Type Description                | SILO × 💌                                        | р           | pop-up is displayed that warns that any unsaved data will                                                                                                    |
|               | Unit Type Code                       | 780                                             | 2           | be lost. Clicking the 'OK' button will close the 'Edit FRS                                                                                                    |
|               | Unit Description                     | ALUMINA ORE SILO #1, #2, AND #3 BAGHOUSE STACKS | 1<br>3<br>1 | Unit' window and edits will be lost. Clicking the 'Cancel'<br>button takes the user back to the 'Edit FRS Unit' screen.                                                                                                    |
|               | Unit Design Capacity                 | 55                                              |             |                                                                                                    |
| ,             | Capacity Unit of Measure Description | × 100 POUNDS PER DAY                            | All uns     | saved data will be lost upon navigating away from this page.                                                                                                    |
|               | Capacity Unit of Measure Code        | E2LB/DAY                                        |             |                                                                                                    |
|               | Status of Operating Permit           | ACTIVE \$                                       |             | OK Cancel                                                                                                    |
|               | Permit Start Year                    | 2000 e                                          |             |                                                                                                    |
| Cancel        |                                      |                                                 |             |                                                                                                    |

| Edit FRS Unit |                                      |                                                 | ×      | The 'Edit FRS Unit' screen contains editable text fields and<br>drop-down menus to allow data stewards to modify the |
|---------------|--------------------------------------|-------------------------------------------------|--------|----------------------------------------------------------------------------------------------------|
|               | Unit ID                              | 1596152                                         |        | data. Read-only fields are also displayed to provide more                                                            |
|               | Alternate Unit ID                    | 587; 597; 7:211; 7:214; 6:016; 598              |        | information and context, but they are not editable.                                                                  |
|               | Alternate Unit Name                  | SILO 7 SW                                       |        |                                                                                                    |
|               | Unit Type Description                | SILO x 💌                                        | P      | pop-up is displayed that warns that any unsaved data will                                                            |
|               | Unit Type Code                       | 780                                             | 2      | be lost. Click the 'OK' button to close the 'Edit FRS Unit'                                                          |
|               | Unit Description                     | ALUMINA ORE SILO #1, #2, AND #3 BAGHOUSE STACKS | 1      | window and disregard edits. Click the 'Cancel' button to                                                             |
|               |                                      | 1.                                              | 1      | go back to the East FRS Onit Screen to continue eaiting.                                                             |
|               | Unit Design Capacity                 | 55                                              |        |                                                                                                    |
| ,             | Capacity Unit of Measure Description | × 100 POUNDS PER DAY                            | All un | saved data will be lost upon navigating away from this page.                                                         |
|               | Capacity Unit of Measure Code        | E2LB/DAY                                        |        |                                                                                                    |
|               | Status of Operating Permit           | ACTIVE \$                                       |        | OK Cancel                                                                                                    |
| -             | Permit Start Year                    | 2000 *                                          | -      |                                                                                                    |
| Cancel        |                                      |                                                 |        |                                                                                                    |

| Edit FRS Unit                            |                            |                                          | ×                                |                                                                                           |
|------------------------------------------|----------------------------|------------------------------------------|----------------------------------|-------------------------------------------------------------------------------------------|
| F                                        | Permit End Year            | \$                                       | After making e                   | edits on the 'Edit FRS Unit' screen, primary                                              |
| ι                                        | Jnit Installation Date     | 12-OCT-00                                | data stewards                    | s can click the 'Save' button to submit                                                   |
| ι.                                       | Jnit Operating Status      | OPERATING \$                             | changes to FR                    | S. Ealts made by a secondary data steward<br>For primary data steward review upon         |
| ι                                        | Jnit Operating Status Year | 2000 *                                   | clicking 'Save.'                 | 'After clicking 'Save' the user is returned to                                            |
| ι                                        | Jnit Comment               | INTALCO'S ALUMINA ORE SILO BAGHOUSE STAC | the 'Unit Deta                   | ils' screen.                                                                              |
| (                                        | Freate Date                | 15-AUG-18                                | Please note th                   | at the fields displayed differ across                                                     |
| L. L. L. L. L. L. L. L. L. L. L. L. L. L | Jpdate Date                | 24-OCT-18                                | component ty                     | pes. For example, the 'Edit Release Point'                                                |
| F                                        | Refresh Date               |                                          | screen include<br>disabled based | s fields that are dynamically enabled or don't have been and the dense point type chosen. |
| c                                        | Freate Source of Data      | EIS                                      |                                  |                                                                                           |
| ι.<br>I                                  | Jpdate Source of Data      |                                          |                                  |                                                                                           |
| F                                        | Refresh Source of Data     |                                          |                                  |                                                                                           |
| ι                                        | Jser ID                    | FLA_TEST_PRIMARY_REGION                  |                                  |                                                                                           |
| Cancel                                   |                            |                                          | Save                             |                                                                                           |

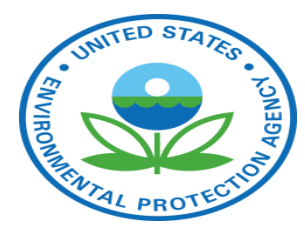

# Merge Duplicate Sub-facility Registry Records

|                                    | ) Facili                                                                 | ty Linkage               | e Application           |                                   |                |                         |                                                       |                                               |                               | My Profile Help                    | About Contact  |
|------------------------------------|--------------------------------------------------------------------------|--------------------------|-------------------------|-----------------------------------|----------------|-------------------------|-------------------------------------------------------|-----------------------------------------------|-------------------------------|------------------------------------|----------------|
| CFRON                              | He                                                                       | me Submission D          | ata Sets 🗸   Search 🗸 🗸 |                                   |                |                         |                                                       | Enter registry ID or program I                | D                             |                                    | Search         |
| Reg<br>110<br>Faci<br>ALC          | Back to Facility<br>istry ID:<br>040947820<br>lity Name:<br>OA INTALCO W | ORKS                     |                         |                                   |                |                         |                                                       |                                               |                               |                                    |                |
|                                    | Units (1                                                                 | 75)                      |                         | Release Points (90)               |                |                         | Processes (79)                                        |                                               | Co                            | ontrol Measures (88)               |                |
| Qv                                 |                                                                          | G                        | So Actions ~            |                                   |                |                         |                                                       |                                               |                               |                                    |                |
|                                    | Unit ID                                                                  | Alternate Unit ID        |                         | Alternate Unit Name               | Unit Type Code | Unit Type Description   |                                                       | Release Points                                | Processes                     | Control Measures                   | Last Refresh   |
| Q                                  | 1526813                                                                  | 07; 5:183; 586; 6:014; 2 | 273                     | ALT NAME 123                      | 690            | OTHER PROCESS EQUIPMENT |                                                       | 0                                             | 2                             | 0                                  | 26-SEP-18      |
| Q                                  | 474515                                                                   | 17                       |                         |                                   | 200            | FURNACE                 |                                                       | 0                                             | 1                             | 0                                  | 15-AUG-18      |
| Q                                  | 1596152                                                                  | 587; 597; 7:211; 7:214;  | 6:016; 598              | SILO 7 SW                         | 780            | SILO                    |                                                       | 0                                             | 3                             | 0                                  | 24-OCT-18      |
| Q                                  | 1573972                                                                  | 589; 6:018               |                         | -                                 | 200            | FURNACE                 |                                                       | 0                                             | 1                             | 0                                  | 15-AUG-18      |
| Q                                  | 1388405                                                                  | 591; 6:217               |                         |                                   | 200            | FURNACE                 |                                                       | 0                                             | 1                             | 0                                  | 15-AUG-18      |
| <ul> <li>Ui</li> <li>Ed</li> </ul> | Unit Details<br>Edit • Merge • History                                   |                          |                         |                                   |                |                         | To navigate to<br>duplicate regis<br>in the 'Unit Det | the 'Merge<br>try-level uni<br>tails' sectior | FRS Units<br>t records,<br>1. | ' screen to mer<br>click the 'Merg | ge<br>ge' link |
| Unit                               | Unit ID 1596152                                                          |                          |                         |                                   |                |                         |                                                       |                                               |                               |                                    |                |
| Alte                               | rnate Unit ID                                                            |                          |                         | 587; 597; 7:211; 7:214; 6:016; 59 | 8              |                         | Please note the                                       | at merging a                                  | of prograr                    | n data is not                      |                |
| Reg                                | Registry Type EMISSIONS UNIT                                             |                          |                         |                                   |                | permitted in FL         | А.                                                    |                                               |                               |                                    |                |
| Alte                               | rnate Unit Name                                                          |                          |                         | SILO 7 SW                         |                |                         | 1                                                     |                                               |                               |                                    |                |
| Unit                               | Type Code                                                                |                          |                         | 780                               |                |                         |                                                       |                                               |                               |                                    | 21             |
| Usi                                | Tupo Decoription                                                         |                          |                         | CTI O                             |                |                         |                                                       |                                               |                               |                                    |                |

| Q.~    |       |         | Go Actions ~                       |                          |                                                                                                    |
|--------|-------|---------|------------------------------------|--------------------------|----------------------------------------------------------------------------------------------------|
| Retain | Merge | Unit ID | Alternate Unit ID                  | Alternate Unit Name      | Unit Type Description                                                                                                    |
| 0      |       | 1526813 | 07; 5:183; 586; 6:014; 273         | ALT NAME 123             | OTHER PROCESS EQUIPMENT                                                                                                    |
| 0      |       | 474515  | 17                                 | -                        | FURNACE                                                                                                    |
| ۲      | ۲     | 1596152 | 587; 597; 7:211; 7:214; 6:016; 598 | SILO 7 SW                | SILO                                                                                                    |
| 0      |       | 1573972 | 589; 6:018                         | -                        | FURNACE                                                                                                    |
| 0      |       | 177 ,05 | 591; 6:217                         | -                        | FURNACE                                                                                                    |
| 0      |       | 91667   | 02                                 | -                        | The 'Merge FRS Units' screen provides a list of registry units with which                                                                                            |
| 0      |       | 854752  | 22                                 | -                        | the selected unit can be merged.                                                                                                    |
| 0      |       | 1359652 | 5:022; 11; 265                     | -                        | <ul> <li>A search field is provided to filter the rows based on entered text.</li> <li>An 'Actions' drop-down menu is also provided that gives options to</li> </ul> |
| 0      |       | 659525  | 278; 6:005                         | -                        | filter. export. and save the table content.                                                                                                    |
| 0      |       | 295379  | 09; 17; 7                          | -                        | • The table columns are sortable and provide the ability to filter.                                                                                                  |
| 0      |       | 305620  | 11; 15                             | ALTERNATE UNIT NAME TEST | • The 'Retain' column contains radio buttons to allow the user to                                                                                                    |
| 0      |       | 295377  | 08; 10; 4                          | -                        | indicate which unit to retain. The radio button for the unit from                                                                                                    |
| 0      |       | 295373  | 03                                 | -                        | which the user clicked the 'Merge' link is selected by default.                                                                                                    |
| 0      |       | 295374  | 05                                 | TEST ALT NAME 081418     | <ul> <li>The 'Merge' column contains checkboxes to allow the user to<br/>indicate which units to marga. The checkbox for the unit from which</li> </ul>              |
| 0      |       | 295375  | 06                                 | -                        | the user clicked the 'Merge' link is checked by default                                                                                                    |
|        |       | 6001.66 | 07                                 |                          |                                                                                                    |

|                                                                           |                                                                |                     | Go Actions ~                       |         |       | Q Y    |
|---------------------------------------------------------------------------|----------------------------------------------------------------|---------------------|------------------------------------|---------|-------|--------|
|                                                                           | Unit Type Description                                          | Alternate Unit Name | Alternate Unit ID                  | Unit ID | Merge | Retain |
|                                                                           | OTHER PROCESS EQUIPMENT                                        | ALT NAME 123        | 07; 5:183; 586; 6:014; 273         | 1526813 |       |        |
|                                                                           | FURNACE                                                        | -                   | 17                                 | 474515  |       | 0      |
|                                                                           | SILO                                                           | SILO 7 SW           | 587; 597; 7:211; 7:214; 6:016; 598 | 1596152 | ×     | •      |
|                                                                           | FURNACE                                                        | -                   | 589; 6:018                         | 1573972 |       |        |
|                                                                           | FURNACE                                                        | -                   | 591; 6:217                         | 1388405 |       | 0      |
| a user clicks the 'Cancel' button, a                                      | If units are selected to merge,                                | -                   | 02                                 | 991667  |       | 0      |
| It any unsavea data WIII be lost. Cl<br>e ERS Units' window and disreagra | pop-up is alsolayed that warns the 'OK' button to close the 'M |                     | 22                                 | 854752  | ×.    |        |
| to ao back to the 'Merae FRS Units                                        | or updates. Click the 'Cancel' butt                            |                     | 5:022; 11; 265                     | 1359652 |       |        |
| process.                                                                  | <i>screen to proceed with the me</i>                           | -                   | 278; 6:005                         | 659525  |       | 0      |
|                                                                           |                                                                | -                   | 09; 17; 7                          | 295379  |       | 0      |
| ing away from this page                                                   | nsaved data will be lost upon navi                             | ALTERNATE UNIT N    | 11; 15                             | 305620  |       | )      |
| ing away norm this page.                                                  | nsaved data will be lost upon havi                             |                     | 08; 10; 4                          | 295377  |       | 0      |
|                                                                           |                                                                | -                   | 03                                 | 295373  |       | 0      |
|                                                                           |                                                                | TEST ALT NAME 08    | 05                                 | 295374  |       | 0      |
|                                                                           |                                                                |                     |                                    |         |       |        |

| Retain         Merge         Unit ID         Alternate Unit ID         Alternate Unit Name         Unit Type Description           Image: Image: I                                                                              | -  |       |         |                            | Go         | Actions ~           |                          |                                                                                                    |
|----------------------------------------------------------------------------------------------------|----|-------|---------|----------------------------|------------|---------------------|--------------------------|----------------------------------------------------------------------------------------------------|
| Image: Constraint of the second second sec       | in | Merge | Unit ID | Alterna                    | ate Unit   | ID                  | Alternate Unit Name      | Unit Type Description                                                                                                    |
| Image: Properties of the section of the section of the sectin of the section of the section of the section of the section of                |    |       | 1526813 | 07; 5:183; 586; 6:014; 273 |            | 6:014; 273          | ALT NAME 123             | OTHER PROCESS EQUIPMENT                                                                                                    |
| Image: Marking Marking        |    |       | 474515  | 17                         |            |                     | -                        | FURNACE                                                                                                    |
| Image: Image:               |    | ۲     | 1596152 | 587; 59                    | 7; 7:211   | ; 7:214; 6:016; 598 | SILO 7 SW                | SILO                                                                                                    |
| Image: Image:               |    |       | 1573972 | 589; 6:0                   | 589; 6:018 |                     |                          | FURNACE                                                                                                    |
| 99166702-After making merge set<br>data stewards can click<br>Merges made by a sect<br>data steward review up<br>user is returned to the<br>of13596525:02: 11: 26513596525:02: 11: 26510659525278: 6:0051129537909: 17: 71130562011: 15ALTERNATE UNIT NAME TESTAIR GAS FURNACE1129537708: 10: 411295373031129537405TEST ALT NAME 081418BLACK LIQUOR OXIDATION SYSTEM                                                                                                    |    |       | 1388405 | 591; 6:2                   | 217        |                     |                          | Francisco de la composición de la composición de la composicinde la composición de la composición de la composición de l |
| Image: Second second second |    |       | 991667  | 02                         |            |                     |                          | After making merge selection                                                                                                    |
| 1359652       5:022; 11; 265       -       -       -       -       -       -       -       -       -       -       -       -       -       -       -       -       -       -       -       -       -       -       -       -       -       -       -       -       -       -       -       -       -       -       -       -       -       -       -       -       -       -       -       -       -       -       -       -       -       -       -       -       -       -       -       -       -       -       -       -       -       -       -       -       -       -       -       -       -       -       -       -       -       -       -       -       -       -       -       -       -       -       -       -       -       -       -       -       -       -       -       -       -       -       -       -       -       -       -       -       -       -       -       -       -       -       -       -       -       -       -       -       -       -       -       -                                                                                                    |    |       | 854752  | 22                         |            |                     |                          | <sup>u</sup> Merges made by a secondary                                                                                                    |
| 659525         278; 6:005         -         F         user is returned to the f           1         295379         09; 17; 7         -         -           1         305620         11; 15         ALTERNATE UNIT NAME TEST         AIR GAS FURNACE           1         295377         08; 10; 4         -         -           1         295373         03         -         -           1         295374         05         TEST ALT NAME 081418         BLACK LIQUOR OXIDATION SYSTEM                                                                                                    |    |       | 1359652 | 5:022; 1                   | 11; 265    |                     |                          | <sup>o</sup> data steward review upon cli                                                                                                    |
| Image: Point state of the state of the state of       |    |       | 659525  | 278; 6:0                   | 005        |                     | -                        | ✓ user is returned to the 'Unit L                                                                                                    |
| Image: Signed system         305620         11; 15         ALTERNATE UNIT NAME TEST         AIR GAS FURNACE           Image: Signed system         295377         08; 10; 4         -         -         -           Image: Signed system         295373         03         -         -         -           Image: Signed system         295374         05         TEST ALT NAME 081418         BLACK LIQUOR OXIDATION SYSTEM                                                                                                    |    |       | 295379  | 09; 17;                    | 7          |                     |                          | -                                                                                                    |
| Image: 295377         08; 10; 4         -         -           Image: 295373         03         -         -           Image: 295374         05         TEST ALT NAME 081418         BLACK LIQUOR OXIDATION SYSTEM                                                                                                    |    |       | 305620  | 11; 15                     |            |                     | ALTERNATE UNIT NAME TEST | AIR GAS FURNACE                                                                                                    |
| Image: 295373         03         -         -           Image: 295374         05         TEST ALT NAME 081418         BLACK LIQUOR OXIDATION SYSTEM                                                                                                    |    |       | 295377  | 08; 10;                    | 4          |                     | -                        |                                                                                                    |
| 295374 05 TEST ALT NAME 081418 BLACK LIQUOR OXIDATION SYSTEM                                                                                                    |    |       | 295373  | 03                         |            |                     | -                        | •                                                                                                    |
|                                                                                                    |    |       | 295374  | 05                         |            |                     | TEST ALT NAME 081418     | BLACK LIQUOR OXIDATION SYSTEM                                                                                                    |
| 295375 06                                                                                                    |    |       | 295375  | 06                         |            |                     | -                        |                                                                                                    |

fter making merge selections on the 'Merge FRS Units' screen, primary ata stewards can click the 'Merge' button to submit changes to FRS. Aerges made by a secondary data steward are submitted for primary ata steward review upon clicking 'Merge.' After clicking 'Merge' the ser is returned to the 'Unit Details' screen.

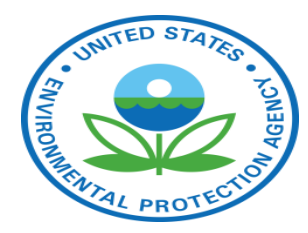

# Link a Sub-facility Program Record to a Different Registry Record

| Unit Details           |                                                 | Navigate to the 'Program Unit Details' screen from the       |
|------------------------|-------------------------------------------------|--------------------------------------------------------------|
| Edit • Merge • History |                                                 | for the program unit that you will be linking to a           |
| Unit ID                | 1596152                                         | different registry unit record.                              |
| Alternate Unit ID      | 587; 597; 22; 7:211; 7:214; 6:016; 598          |                                                              |
| Registry Type          | EMISSIONS UNIT                                  | Please note that if a program unit record is the <u>only</u> |
| Alternate Unit Name    | SILO 7 SW                                       | program record associated to the registry unit, it cannot    |
| Unit Type Code         | 780                                             | be linked to a different registry unit.                      |
| Unit Type Description  | SILO                                            |                                                              |
| Unit Description       | ALUMINA ORE SILO #1, #2, AND #3 BAGHOUSE STACKS |                                                              |

#### More Details

•

#### Unit Program Data

| Program Unit I | D Program Acronym | Program System ID | Alternate Unit ID | Alternate Unit Name | Unit Type Description         | Release Points | Processes | Control Measures | Last Refresh Date |
|----------------|-------------------|-------------------|-------------------|---------------------|-------------------------------|----------------|-----------|------------------|-------------------|
| 32372713       | EIS               | 4937811           | 22                | -                   | UNCLASSIFIED                  | 0              | 1         | 0                | 03-FEB-15         |
| 63830713       | EIS               | 4937811           | 587; 6:016        | -                   | FURNACE                       | 0              | 1         | 0                | 22-NOV-17         |
| 63831813       | EIS               | 4937811           | 7:214; 598        | -                   | OTHER BULK MATERIAL EQUIPMENT | 0              | 1         | 0                | 22-NOV-17         |
| 63831713       | EIS               | 4937811           | 597; 7:211        | -                   | SILO                          | 0              | 1         | 0                | 22-NOV-17         |

| Solution Facility Linkage Application  |                                                     | My Profile Help                                              | o Abou | ut Contact |
|----------------------------------------|-----------------------------------------------------|--------------------------------------------------------------|--------|------------|
| Home Submission Data Sets v Search v v |                                                     | Enter registry ID or program ID                              |        | Search     |
| Back<br>Program Unit Details           |                                                     |                                                              |        |            |
| Link to Different FRS Unit • History   | 63831813                                            | To navigate to the 'Link Program Unit to FRS Unit' screen    | ]      |            |
| Alternate Unit ID                      | 7:214; 598                                          | to link the program unit to a different registry unit, click |        |            |
| Program System ID                      | 4937811                                             | the 'Link to Different FRS Unit' link on the 'Program Unit   |        |            |
| Program System Acronym                 | EIS                                                 | Details' screen.                                             |        |            |
| EPA Registry ID                        | 110040947820                                        |                                                              |        |            |
| FRS Unit ID                            | 1596152                                             |                                                              |        |            |
| Registry Type                          | EMISSIONS UNIT                                      |                                                              |        |            |
| Alternate Unit Name                    | -                                                   |                                                              |        |            |
| Unit Type Code                         | 790                                                 |                                                              |        |            |
| Unit Type Description                  | OTHER BULK MATERIAL EQUIPMENT                       |                                                              |        |            |
| Unit Description                       | ALUMINA ORE SILO #4 RAILCAR UNLOADER BAGHOUSE STACK |                                                              |        |            |

| Link Progra<br>Please se | am Unit to FR<br>lect the corre | S Unit<br>ct FRS unit to which t | he program ι | unit should be linked. |                                                                                                    |                  |
|--------------------------|---------------------------------|----------------------------------|--------------|------------------------|----------------------------------------------------------------------------------------------------|------------------|
| Qv                       | 1                               | Go                               | Actions ~    |                        |                                                                                                    |                  |
| Select                   | Unit ID                         | Alternate Unit ID                |              | Alternative Unit Name  | Unit Type Description                                                                               |                  |
| 0                        | 1000798                         | 609; 1:241                       | -            |                        | OTHER COMBUSTION                                                                                    |                  |
| 0                        | 1016085                         | 593; 6:315                       |              |                        | OPEN STORAGE PILE                                                                                   |                  |
| ۲                        | 1024407                         | 7:216; 171                       |              |                        | The (Link Dreenware Linit to EDC Linit/ eer                                                         |                  |
| 0                        | 1042330                         | 16; 270; 5:155                   |              |                        | The Link Program Unit to FRS Unit scr<br>units with which the selected program                      | een pi<br>unit c |
| 0                        | 1060671                         | 614; 2:316                       |              |                        | steward determines that the program                                                                 | unit re          |
| 0                        | 1062795                         | 01                               |              |                        | registry record.                                                                                    |                  |
| 0                        | 1062796                         | 274; 08; 5:184                   |              | A search j             | • A search field is provided to filter the                                                          | he rou           |
| 0                        | I067517 588; 13; 6:017          |                                  |              |                        | An 'Actions' drop-down menu is als                                                                  | o prov           |
| ۲                        | 1087038                         | 616; 3:251                       |              |                        | filter, export, and save the table col                                                              | ntent.<br>Larov  |
| 0                        | 1172617                         | 272; 5:182; 06                   |              |                        | <ul> <li>The table columns are solitable and</li> <li>The 'Select' column contains radio</li> </ul> | hutto            |
| 0                        | 1172618                         | 5:050; 266; 12                   |              |                        | indicate to which registry-level unit                                                               | t the p          |
| 0                        | 1198919                         | 09: 275: 5:185                   |              |                        | linked. The unit from which the use                                                                 | r click          |

rovides a list of registry an be linked if the data cord is linked to the wrong

- vs based on entered text.
- vided that gives options to
- ide the ability to filter.
- ns to allow the user to rogram-level unit should be linked. The unit from which the user clicked the 'Link to Different FRS Unit' link is selected by default, in the background, to be linked to the selected registry-level unit.

1198919

09; 275; 5:185

| ι | ink Progra  | m Unit to FR   | S Unit                                   |                            |        |                                     | ×                                    |                                          |  |  |  |  |
|---|-------------|----------------|------------------------------------------|----------------------------|--------|-------------------------------------|--------------------------------------|------------------------------------------|--|--|--|--|
|   | Please sele | ect the correc | ct FRS unit to which the prog<br>Go Acti | gram unit should be linked |        |                                     |                                      |                                          |  |  |  |  |
|   | Select      | Unit ID        | Alternate Unit ID                        | Alternative Unit Name      |        | Unit Type Description               |                                      |                                          |  |  |  |  |
|   | •           | 1000798        | 609; 1:241                               | -                          |        | OTHER COMBUSTION                    |                                      |                                          |  |  |  |  |
|   | 0           | 1016085        | 593; 6:315                               | -                          |        | OPEN STORAGE PILE                   |                                      |                                          |  |  |  |  |
|   | ۲           | 1024407        | 7:216; 171                               | -                          |        | If a registry-level unit is selecte | a user clicks the 'Cancel' button, a |                                          |  |  |  |  |
|   | 0           | 1042330        | 16; 270; 5:155                           | -                          |        | pop-up is displayed that warns      | ny unsaved data will be lost. Click  |                                          |  |  |  |  |
|   | 0           | 1060671        | 614; 2:316                               | -                          |        | the 'OK' button to close the 'Link  |                                      | ink Program Unit to FRS Unit' window and |  |  |  |  |
|   | 0           | 1062795        | 01                                       | -                          |        | Program Unit to FRS Unit' scree     | ncel Dutton to go back to the Link   |                                          |  |  |  |  |
|   | 0           | 1062796        | 274; 08; 5:184                           | -                          |        |                                     |                                      | occed with the mixing process.           |  |  |  |  |
|   | 0           | 1067517        | 588; 13; 6:017                           | -                          |        | 1                                   |                                      |                                          |  |  |  |  |
|   | 0           | 1087038        | 616; 3:251                               | -                          | All ur | nsaved data will be lost upon       | naviga                               | ating away from this page.               |  |  |  |  |
|   | 0           | 1172617        | 272; 5:182; 06                           | -                          |        |                                     |                                      |                                          |  |  |  |  |
|   | 0           | 117267         | 5:050; 266; 12                           | -                          |        |                                     |                                      |                                          |  |  |  |  |
|   | 0           | 1 8919         | 09; 275; 5:185                           | -                          |        |                                     |                                      | OK Cancel                                |  |  |  |  |
|   | Cancel      |                |                                          |                            |        |                                     |                                      |                                          |  |  |  |  |
|   |             |                |                                          |                            |        |                                     |                                      | 29                                       |  |  |  |  |

| Lin | k Program   | n Unit to FRS  | Unit                  |           |                       |                                                                         | ×                                       |                                                                            |  |  |  |  |
|-----|-------------|----------------|-----------------------|-----------|-----------------------|-------------------------------------------------------------------------|-----------------------------------------|----------------------------------------------------------------------------|--|--|--|--|
| P   | lease seleo | ct the correct | FRS unit to which the |           |                       |                                                                         |                                         |                                                                            |  |  |  |  |
|     |             |                |                       |           |                       |                                                                         |                                         |                                                                            |  |  |  |  |
|     | Qv          |                | Go                    | Actions ~ |                       |                                                                         |                                         |                                                                            |  |  |  |  |
|     | Select      | Unit ID        | Alternate Unit ID     |           | Alternative Unit Name | Unit Type Description                                                   |                                         |                                                                            |  |  |  |  |
|     | 0           | 1000798        | 609; 1:241            |           |                       | OTHER COMBUSTION                                                        |                                         |                                                                            |  |  |  |  |
|     | 0           | 1016085        | 593; 6:315            |           | -                     | OPEN STORAGE PILE                                                       |                                         |                                                                            |  |  |  |  |
|     | ۲           | 1024407        | 7:216; 171            |           | -                     | OTHER BULK MATERIAL EQUIPMENT                                           |                                         |                                                                            |  |  |  |  |
|     | 0           | 1042330        | 16; 270; 5:155        |           | -                     | After selecting a registry-level u                                      | init on                                 | it on the 'Link Program Unit to FRS                                        |  |  |  |  |
|     | 0           | 1060671        | 614; 2:316            |           | -                     | Unit' screen, primary data stew                                         | Unit' screen, primary data stewards can |                                                                            |  |  |  |  |
|     | •           | 1062795        | 01                    |           | -                     | changes to FRS. Linkages made                                           | by a se                                 | by a secondary data steward are<br>vard review upon clicking 'Link.' After |  |  |  |  |
|     | •           | 1062796        | 274; 08; 5:184        |           | -                     | submitted for primary data stev<br>clicking 'Link' the user is returned | vara re<br>od to th                     |                                                                            |  |  |  |  |
|     | 0           | 1067517        | 588; 13; 6:017        |           | -                     |                                                                         |                                         |                                                                            |  |  |  |  |
|     | •           | 1087038        | 616; 3:251            |           | -                     | ROOF VENTS/BUILDING VENTS                                               |                                         |                                                                            |  |  |  |  |
|     | •           | 1172617        | 272; 5:182; 06        |           | -                     | OTHER PROCESS EQUIPMENT                                                 |                                         |                                                                            |  |  |  |  |
|     | 0           | 1172618        | 5:050; 266; 12        |           | -                     | OTHER PROCESS EQUIPMENT                                                 |                                         |                                                                            |  |  |  |  |
|     | 0           | 1198919        | 09; 275; 5:185        |           | -                     | OTHER PROCESS EQUIPMENT                                                 | -                                       |                                                                            |  |  |  |  |
|     | _           |                |                       |           |                       |                                                                         |                                         |                                                                            |  |  |  |  |

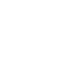

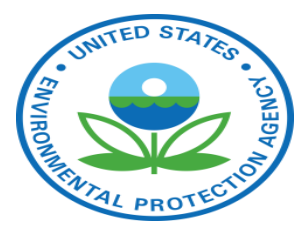

# View Sub-facility Associations

### View Sub-facility Associations

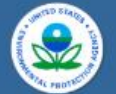

#### Facility Linkage Application

My Profile Help About

Home Submission Data Sets 🗸 Search 🗸 🗸

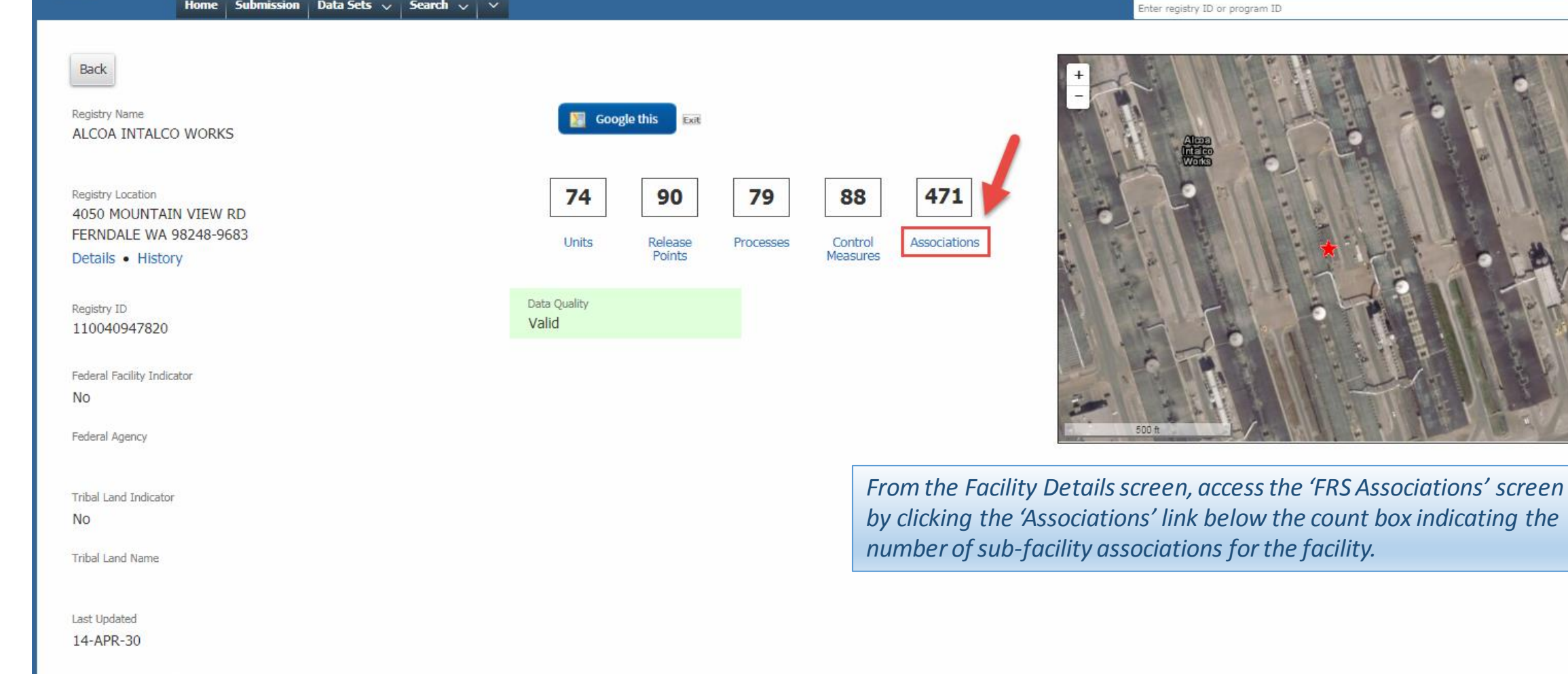

#### View Sub-facility Associations

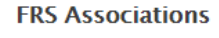

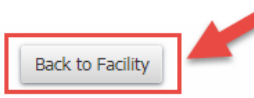

History

#### EPA Registry ID: 110040947820

Associated Program ID(s): 4937811,CEDRI121623,CEDRI122664

| Q×                 | Go Actions ~   |                   |                                                                                                    |                                                               |                       |                           |                  |  |  |  |  |  |  |  |
|--------------------|----------------|-------------------|----------------------------------------------------------------------------------------------------|---------------------------------------------------------------|-----------------------|---------------------------|------------------|--|--|--|--|--|--|--|
| FRS Association ID | Component ID 1 | Component Type 1  | Relationship Type                                                                                                    | Component ID 2                                                | Component Type 2      | Last Reported Date        | User ID          |  |  |  |  |  |  |  |
| 33627              | 431287         | EMISSIONS PROCESS | HAS CONNECTED TO IT                                                                                                    | 392713                                                        | STACK                 | -                         | REFRESH          |  |  |  |  |  |  |  |
| 31312              | 421177         | EMISSIONS PROCESS | HAS CONNECTED TO IT                                                                                                    | 380268                                                        | STACK                 |                           | REFRESH          |  |  |  |  |  |  |  |
| 47469              | 295379         | EMISSIONS UNIT    | OPERATES                                                                                                    |                                                               | PUID-7101/2 880 887   |                           |                  |  |  |  |  |  |  |  |
| 48503              | 421181         | EMISSIONS PROCESS | HAS CONNECTED TO IT                                                                                                    | The 'FRS Associati                                            | ons' screen display   | 's a list of the facility | /'s sub-facility |  |  |  |  |  |  |  |
| 40091              | 431290         | EMISSIONS PROCESS | HAS CONNECTED TO IT                                                                                                    | associations. Sub-                                            | facility association  | s are the relationshi     | ips between      |  |  |  |  |  |  |  |
| 40128              | 421170         | EMISSIONS PROCESS | HAS CONNECTED TO IT                                                                                                    | components withi                                              | n the facility A uni  | t can utilize one or r    | more related     |  |  |  |  |  |  |  |
| 59776              | 421173         | EMISSIONS PROCESS | Instanticity is united to it     components within the facility. A unit can utilize one or n       IISSIONS PROCESS     HAS ATTACHED TO IT |                                                               |                       |                           |                  |  |  |  |  |  |  |  |
| 54715              | 421184         | EMISSIONS PROCESS | PROCESS HAS ATTACHED TO IT Processes that release emissions from one or more rela                                                          |                                                               |                       |                           |                  |  |  |  |  |  |  |  |
| 54716              | 421184         | EMISSIONS PROCESS | HAS ATTACHED TO IT                                                                                                    | points. Control measures are used to mitigate emissions being |                       |                           |                  |  |  |  |  |  |  |  |
| 54717              | 421183         | EMISSIONS PROCESS | HAS ATTACHED TO IT                                                                                                    | released.                                                     |                       |                           |                  |  |  |  |  |  |  |  |
| 54718              | 431287         | EMISSIONS PROCESS | HAS ATTACHED TO IT                                                                                                    | • A search field                                              | is provided to filter | r the rows hased on       | entered text     |  |  |  |  |  |  |  |
| 56858              | 295385         | EMISSIONS UNIT    | OPERATES                                                                                                    | A seurch jield                                                |                       | also provided that a      |                  |  |  |  |  |  |  |  |
| 54483              | 431287         | EMISSIONS PROCESS | HAS CONNECTED TO IT                                                                                                    | • An Actions of                                               | op-down menu is d     | iso provided triat gi     | ives options     |  |  |  |  |  |  |  |
| 56895              | 305616         | EMISSIONS UNIT    | OPERATES                                                                                                    | to filter, expor                                              | t, and save the tab   | le content.               |                  |  |  |  |  |  |  |  |
| 60229              | 421183         | EMISSIONS PROCESS | HAS CONNECTED TO IT                                                                                                    | • The table colu                                              | mns are sortable a    | nd provide the abilit     | ty to filter.    |  |  |  |  |  |  |  |
| 61988              | 421184         | EMISSIONS PROCESS | HAS CONNECTED TO IT                                                                                                    |                                                               |                       |                           | , ,              |  |  |  |  |  |  |  |
| 49024              | 421173         | EMISSIONS PROCESS | HAS CONNECTED TO IT                                                                                                    | Click the (Deck to)                                           | Facility' button to r | aquiaata back to the      | facility         |  |  |  |  |  |  |  |
| 46176              | 421184         | EMISSIONS PROCESS | HAS CONNECTED TO IT                                                                                                    |                                                               | -αίπιν σαιιοπιοτ      | ιανιγατε back to the      | Jucinity         |  |  |  |  |  |  |  |
| 61745              | 469736         | CONTROL MEASURE   | IS ATTACHED TO                                                                                                    | details screen.                                               |                       |                           |                  |  |  |  |  |  |  |  |
| 45921              | 421183         | EMISSIONS PROCESS | HAS ATTACHED TO IT                                                                                                    | 469738                                                        | CONTROL MEASURE       | •                         | REFRESH 22       |  |  |  |  |  |  |  |
| 60732              | 295383         | EMISSIONS UNIT    | OPERATES                                                                                                    | 421173                                                        | EMISSIONS PROCESS     | -                         | REFRESH          |  |  |  |  |  |  |  |
| 61720              | 469736         | CONTROL MEASURE   | IS ATTACHED TO                                                                                                    | 417093                                                        | STACK                 | -                         | REERESH          |  |  |  |  |  |  |  |

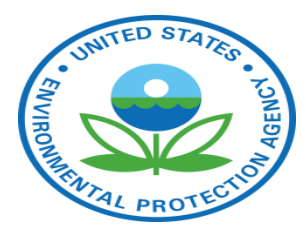

# Process Secondary User Submissions

#### Process Secondary User Submissions

| ٩        | Facility                    | Linkage Application                                                                                                    |                                                                                                    | My Profile      | Help About Cont     |
|----------|-----------------------------|----------------------------------------------------------------------------------------------------|----------------------------------------------------------------------------------------------------|-----------------|---------------------|
| AL PROTE | Ноте                        | Submission Data Sets 🗸 Search 🗸 🗡                                                                                                    | Enter registry ID or program ID                                                                                                    |                 | Search              |
| Data     | Initiatives                 |                                                                                                    | FLA 101                                                                                                    |                 |                     |
| ntotal   | Publicly owned treatment w  | orks (POTW) Cleanup Invalid facility data                                                                                                    | raining guides, videos and best practices for using the FLA.<br>Document Name<br>LA Best Practices Cheat Sheet<br>ieospatial Site Location SOP |                 |                     |
|          | Resolve possible duplicates | To review sub-facility edit, merge, and linkage suggestions submitted by secondary users click the relevant 'Count' link (e.g., Emission Unit | AV QUEUE<br>Itted for Primary Data Steward Review<br>Iistry Items Pending Review<br>Iinked Program Facility Records                            | Count 0 records | Actions     Actions |
| TOTAL    | 100695 records              | Linkages, Emission Unit Merges, Emission Unit Updates) in the                                                                                 | 5 Registry Data                                                                                                    | 0 records       |                     |
|          |                             | 'Component Items Pending Review' section of the FLA Home screen. The                                                                          | gistry Merges                                                                                                    | 2 records       | <u>a</u> e          |
|          |                             | workflow is similar for processing linkages, merges, and edits. Merges                                                                        | gistry Updates                                                                                                    | 1 records       | <u>,</u>            |
| Data     | Initiativos Dr              | will be used as an example.                                                                                                    | linked Program Facility Records                                                                                                    | 2 records       | <u>,</u>            |
| Data     | initiatives Fit             | <i>Click the link in the 'Count' column for the 'Emission Unit Merges' row to</i>                                                             | nponent Items Pending Review                                                                                                    | Count           | 4 Actions           |
|          |                             | view the 'Secondary and Other User Submissions – Unit Merges' screen.                                                                         | vission Control Measure Linkages                                                                                                    | 1 records       |                     |
|          | l                           |                                                                                                    | ission Control Measure Merges                                                                                                    | 1 records       |                     |
|          |                             |                                                                                                    | Emission Control Measure Updates                                                                                                    | 1 records       | <u>a</u> #          |
|          |                             |                                                                                                    | Emission Process Linkages                                                                                                    | 1 records       |                     |
|          |                             |                                                                                                    | Emission Process Merges                                                                                                    | 1 records       |                     |
|          |                             |                                                                                                    | Emission Process Updates                                                                                                    | 1 records       |                     |
|          |                             | 60 -                                                                                                    | Emission Release Point Linkages                                                                                                    | 1 records       |                     |
|          |                             |                                                                                                    | Emission Release Point Merges                                                                                                    | 1 records       |                     |
|          |                             |                                                                                                    | Emission Release Point Updates                                                                                                    | 3 records       |                     |
|          |                             |                                                                                                    | Emission Unit Linkages                                                                                                    | 3 records       |                     |
|          |                             | 1 2 3 4 5 6 7 8 9 10                                                                                                    | Emission Unit Merges                                                                                                    | 4 records       |                     |
|          |                             |                                                                                                    | Emission Unit Updates                                                                                                    | 14 records      |                     |

35

#### Process Secondary User Submissions

| in                                                                                                    |                  | Fa         | acility              | / Linka                 | ge Appli                         | catio             | n                                              |                         |                                         |                                  |                               |                      |                     |                              |                          | Ν                             | 1y Profile      | Help About          | Contact        |
|----------------------------------------------------------------------------------------------------|------------------|------------|----------------------|-------------------------|----------------------------------|-------------------|------------------------------------------------|-------------------------|-----------------------------------------|----------------------------------|-------------------------------|----------------------|---------------------|------------------------------|--------------------------|-------------------------------|-----------------|---------------------|----------------|
|                                                                                                    | AL PROTECTION    |            | Home                 | Submission              | Data Sets 🗸 🛛                    | Search 🗸          | ~                                              |                         | On the 'Seco<br>list of merge           | ondary and<br>as submitte        | l Other Us<br>ed by seco      | er Subm<br>ndarv d   | nission:<br>ata ste | s – Unit<br>wards i          | Merges' s<br>s displaye  | screen, a<br>d alona          | arch            |                     |                |
| The                                                                                                    | Se               | conda      | ary and              | Other Use               | er Submission                    | ns – Uni          | t Merges                                       |                         | with information,                       | ation abou<br>click the 'R       | t each tra<br>Reject' link    | nsaction<br>on the   | n. To re<br>transa  | eject the<br>ction ro        | e merge<br>w.            | a along                       | the vellow      | one are the surges  | tod            |
| re data in this report has been submitted by secondary and other data stewards in your region and are awaiting your approval. |                  |            |                      |                         |                                  |                   |                                                |                         |                                         |                                  |                               | steu                 |                     |                              |                          |                               |                 |                     |                |
| Filter By Secondary and Other User: All   Accept Selected                                                                     |                  |            |                      |                         |                                  |                   |                                                |                         |                                         |                                  |                               |                      |                     |                              |                          |                               |                 |                     |                |
|                                                                                                    | Operation        | Unit<br>ID | Alternate<br>Unit ID | Alternate Unit<br>Name  | Unit Type Description            | Unit Type<br>Code | Unit Description                               | Unit Design<br>Capacity | Capacity Unit of Measure<br>Description | Capacity Unit of<br>Measure Code | Status of<br>Operating Permit | Permit Start<br>Year | Permit End<br>Year  | Unit<br>Installation<br>Date | Unit Operating<br>Status | Unit Operating<br>Status Year | Unit<br>Comment | User ID             | Update<br>Date |
|                                                                                                    |                  | 295374     | 05                   | TEST ALT NAME<br>081418 | BLACK LIQUOR<br>OXIDATION SYSTEM | 611               | POTLINE STACK - TEST 081418                    | 70                      | 1000 GALLONS PER MINUTE                 | E3GAL/MIN                        | ACTIVE                        | 1974                 | 2025                | 06-FEB-18                    |                          |                               | TEST 081418     | FLA_TEST_ADMIN      | 14-AUG-<br>18  |
|                                                                                                    | Accept<br>Reject | 825012     | 607; 1:235           |                         | OTHER EVAPORATIVE<br>SOURCES     | 490               | PLANT-WIDE USAGE OF VOC<br>CONTAINING PRODUCTS |                         |                                         |                                  |                               |                      |                     |                              | OPERATING                |                               | NONE            | FLA_TEST_SECONDARY_ | NP26-OCT-18    |
|                                                                                                    |                  | 310673     | R 34                 |                         |                                  |                   | ANODE BAKE FURNACE                             |                         |                                         |                                  |                               |                      |                     |                              |                          |                               |                 | REFRESH             | 10-AUG-<br>17  |
|                                                                                                    | Accept<br>Reject | 310680     | RVR_26               |                         |                                  |                   | POTLINE ROOF VENT                              |                         |                                         |                                  |                               |                      |                     |                              |                          |                               |                 | FLA_TEST_SECONDARY_ | NP 18          |
|                                                                                                    |                  | 474515     | 17                   |                         | FURNACE                          | 200               | METAL PRODUCTS: FURNACES 1-6                   |                         |                                         |                                  |                               |                      |                     |                              | PERMANENTLY<br>CLOSED    |                               |                 | REFRESH             | 15-AUG-<br>18  |
|                                                                                                    | Accept<br>Reject | 1388405    | 591; 6:217           |                         | FURNACE                          | 200               | REMELT FURNACE STACK                           | 20                      | MILLION BTU PER HOUR                    | E6BTU/HR                         |                               |                      |                     |                              | OPERATING                |                               | NONE            | FLA_TEST_SECONDARY_ | NP26-OCT-18    |
|                                                                                                    |                  | 826837     | 21                   |                         | UNCLASSIFIED                     | 999               | METAL PRODUCTS: FUGITIVE<br>EMISSIONS          |                         |                                         |                                  |                               |                      |                     |                              | PERMANENTLY<br>CLOSED    |                               |                 | REFRESH             | 15-AUG-<br>18  |
|                                                                                                    | Accept<br>Reject | 991667     | 02                   |                         | UNCLASSIFIED                     | 999               | GREEN CARBON                                   |                         |                                         |                                  |                               |                      |                     |                              | PERMANENTLY<br>CLOSED    |                               |                 | FLA_TEST_SECONDARY_ | NP26-OCT-18    |

#### Process Secondary User Submissions Facility Linkage Application Submission Data Sets 🗸 Home Search Back Please enter an explanation why this record is being rejected. Units are not duplicates and should not be merged. Comments \* Submit Cancel *Clicking the 'Reject' link will take the user to a screen to enter comments* about the rejection decision. After entering a comment, click 'Cancel' to cancel the rejection process and return to the 'Secondary and Other User Submissions – Unit Merges' screen. Click the 'Submit' button to proceed with the rejection and submit comments. Upon clicking 'Submit,' the user is returned to the 'Secondary and Other User Submissions – Unit Merges' screen.

#### Process Secondary User Submissions

|      |                  | Fa         | acility              | / Linka                | ge App                   | licati            | ion                                   |                         |                                         |                                  |                               |                      |                    |                           |                          | I                             | My Profile      | Help About        | : Contact           |
|------|------------------|------------|----------------------|------------------------|--------------------------|-------------------|---------------------------------------|-------------------------|-----------------------------------------|----------------------------------|-------------------------------|----------------------|--------------------|---------------------------|--------------------------|-------------------------------|-----------------|-------------------|---------------------|
|      | L PLOTE          |            | Home                 | Submission             | Data Sets 🗸              | ~                 |                                       |                         |                                         |                                  |                               |                      | Enter regis        | try ID or program ID      | >                        |                               | Search          |                   |                     |
| The  | Se               | conda      | ary and              | Other Use              | r Submiss                | ions – l          | Jnit Merges                           | awaiting your a         | annroval. The top record in a           | ach hox highlighted i            | n vellow is the ERS re        | cord the secon       | odary and oth      | ner steward has s         | unnested to retain       | Any record(s) bel             | ow the vello    | w one are the suc | nested              |
| reco | ord(s) to        | merge in   | into the yello       | w record. You m        | ay either accept         | or reject th      | le suggested merges to the f          | facility record to      | remove it from your list. Mu            | ultiple records may be           | accepted at once by           | selecting mult       | iple check bo      | in the far left           | column and select        | ting the Accept Se            | elected butt    | on. Learn more    | gootoa              |
|      | Filter By        | Secondar   | ry and Other U       | ser: All               | \$                       |                   | Accept Selected                       |                         |                                         |                                  |                               |                      |                    |                           |                          |                               |                 |                   |                     |
|      | Operation        | Unit<br>ID | Alternate<br>Unit ID | Alternate Unit<br>Name | Unit Type<br>Description | Unit Type<br>Code | Unit Description                      | Unit Design<br>Capacity | Capacity Unit of Measure<br>Description | Capacity Unit of<br>Measure Code | Status of Operating<br>Permit | Permit Start<br>Year | Permit End<br>Year | Unit Installation<br>Date | Unit Operating<br>Status | Unit Operating<br>Status Year | Unit<br>Comment | User ID           | Update<br>Date      |
|      |                  | 310673     | RVR_34               |                        |                          |                   | ANODE BAKE FURNACE                    |                         |                                         |                                  |                               |                      |                    |                           |                          |                               |                 | REFRESH           | 10-AUG-<br>17       |
|      | Accept<br>Reject | 310680     | RVR_26               |                        |                          |                   | POTLINE ROOF VENT                     | -                       |                                         |                                  |                               | 1.                   |                    |                           |                          |                               |                 | FLA_TEST_SECONDA  | RY_NP 30-AUG-<br>18 |
|      |                  | 474515     | 17                   |                        | FURNACE                  | 200               | METAL PRODUCTS: FURNACES<br>1-6       | row                     | Upon clicking                           | ge suggesti<br>the 'Accep        | on, click the<br>t' button, a | e Accep<br>messa     | ge will i          | on the tro<br>display in  | nsaction                 |                               |                 | REFRESH           | 15-AUG-<br>18       |
|      | Accept<br>Reject | 1388405    | 591; 6:217           |                        | FURNACE                  | 200               | REMELT FURNACE STACK                  | that                    | t the duplicates                        | s have beer                      | n successful                  | ly merg              | ied.               |                           |                          |                               | NONE            | FLA_TEST_SECONDA  | RY_NP26-OCT-18      |
|      |                  | 826837     | 21                   |                        | UNCLASSIFIED             | 999               | METAL PRODUCTS: FUGITIVE<br>EMISSIONS |                         |                                         |                                  |                               |                      |                    |                           |                          |                               |                 |                   |                     |
|      | Accept<br>Reject | 991667     | 02                   |                        | UNCLASSIFIED             | 999               | GREEN CARBON                          |                         |                                         |                                  | Duplicate                     | s have               | been               |                           |                          | ~                             |                 |                   |                     |
|      |                  | Return     |                      |                        |                          |                   |                                       |                         |                                         |                                  | successfi                     | ully me              | rged.              |                           |                          | ^                             |                 |                   |                     |
|      |                  |            |                      |                        |                          |                   |                                       |                         |                                         |                                  |                               |                      |                    |                           |                          |                               |                 |                   |                     |
|      |                  |            |                      |                        |                          |                   |                                       |                         |                                         |                                  |                               |                      |                    |                           |                          |                               |                 |                   |                     |

#### Process Secondary User Submissions

**Facility Linkage Application** 

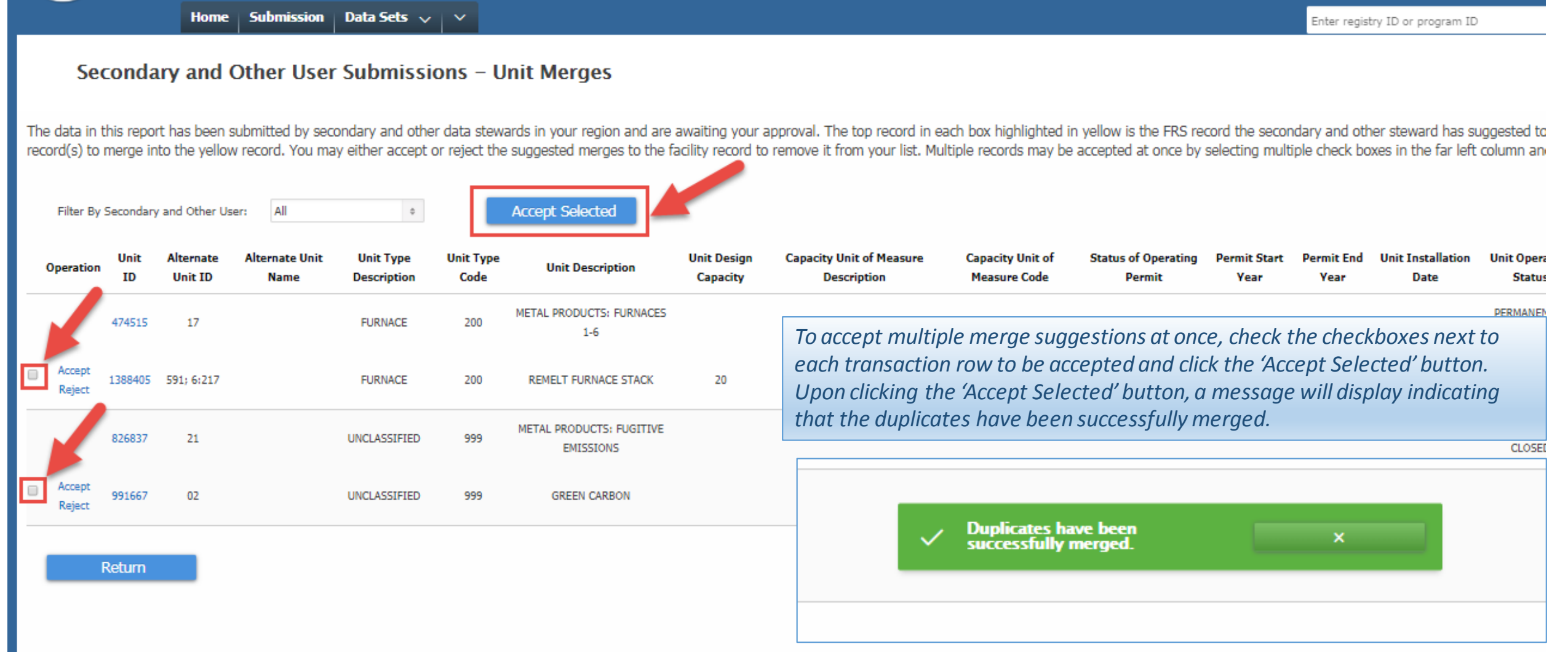